## Manual de Acesso à CPA

Link de acesso: https://castelobranco.br/cpa/

O link abrirá a tela abaixo:

| UCB                   |
|-----------------------|
| Acesso ao CPA         |
| Você é Aluno?         |
| Informe Sua Matricula |
| ENTRAR                |

Na pergunta "Você é Aluno?", escolher a opção não.

| UCB             |
|-----------------|
| Acesso ao CPA   |
| Você é Aluno? ◆ |
| Você é Aluno?   |
| Sim<br>Não      |
| ENTRAR          |

Após escolher a opção "não", digitar a sua matrícula. Informar os zeros à esquerda.

| UCB           |
|---------------|
| Acesso ao CPA |
| Não 🗢         |
| 00001518      |
| ENTRAR        |

Clicar na opção de "ENTRAR".

Na sequência irá aparecer a seguinte tela:

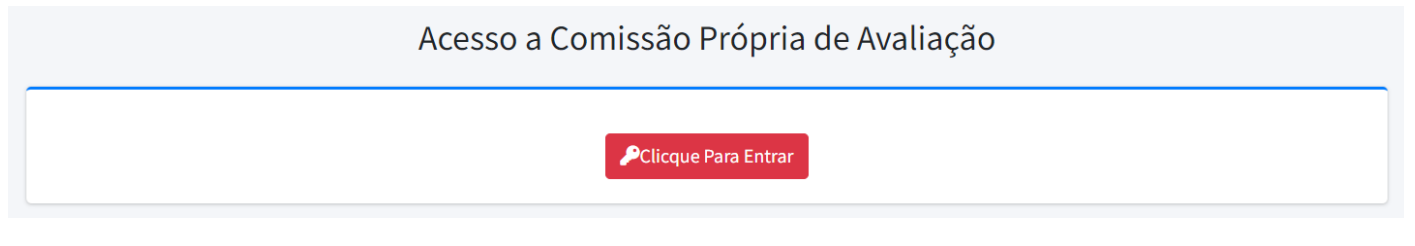

Clicar na opção "Clique Para Entrar"

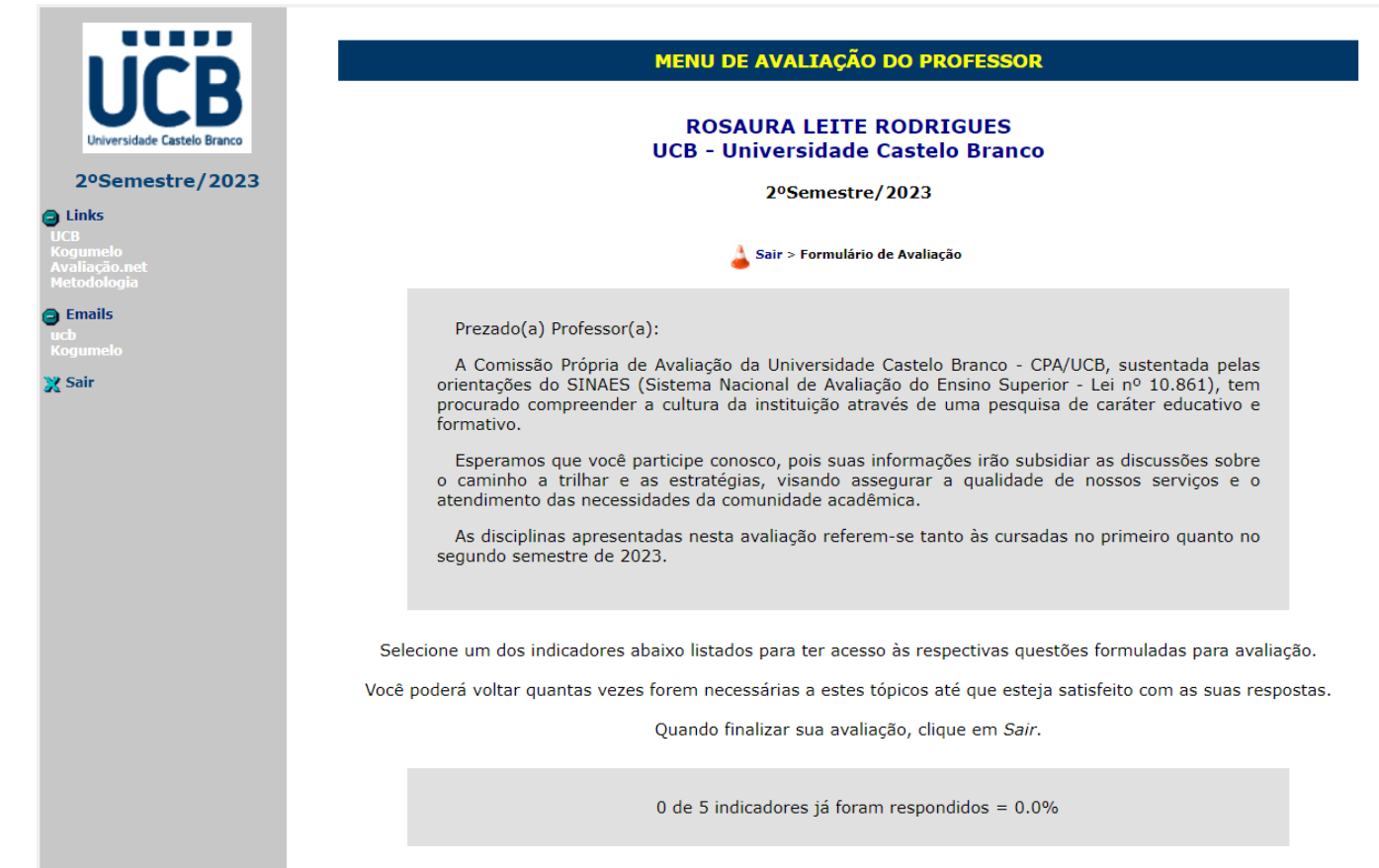

Parte I - Avaliação Institucional Avaliação Institucional